| コクインについて                                                                     | ^ |
|------------------------------------------------------------------------------|---|
| ・ログインID:職員番号 ※職員番号が0から始まる場合は、頭の0を入力しない。<br>(例)職員番号:01234567 → ログインID:1234567 |   |
| ・初回ログインPW:生年月日、8桁 ※初回ログイン時に変更が必要です。<br>(例)生年月日:2000/01/01 → ログインPW:20000101  |   |
| ・2回目以降ログインPW:初回ログイン時にご自身で設定したPW                                              |   |

| 99991234 |                |
|----------|----------------|
| パスワード    |                |
| 7777     |                |
| ✓ パスワート  | 「を表示する         |
| パスワ      | ードをお忘れの方はこちら ~ |
|          |                |

### 2回目以降のログインの際にパスワードを忘れてしまった場合

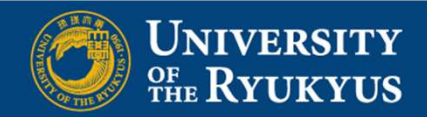

#### ログインID

99991234

パスワード

....

─ パスワードを表示する

パスワードをお忘れの方はこちらへ

パスワード再発行

ログインID・氏名 (本名) を入力し、再発行依頼ボタ ンを押してください。

※パスワードの再発行依頼を行うと現在のパスワードは無効 になり、再発行されたパスワードでしかログインができな くなりますのでご注意ください。

| 琉大 花子 |       |  |
|-------|-------|--|
|       |       |  |
|       | 再発行依頼 |  |

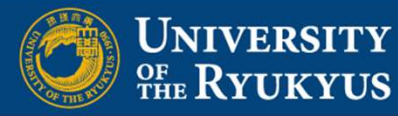

# ①ログインID(=職員番号)を入力

# ②氏名を入力

### ③再発行依頼をクリック

#### [オフィスステーション]本人確認のお願い

8

オフィスステーション <no-reply@officestation.jp> 宛先:総務部 職員課 給与支給係

琉大花子 様

国立大学法人琉球大学よりお知らせです。 パスワード再発行の依頼を受け付けました。

#### ▼再発行手続きを続ける

下記URLへアクセスすると再発行用URLとパスワードをお知らせするメールが配信されます。 <u>https://service.officestation.jp/g55e7g/user-mypage/reissue-confirm/wL7bWEM0cUrAvjVixrsCwhniLgM9aYm3</u> 有効期限: 2023年11月01日10時39分13秒

本メールにお心あたりが無い場合、 大変お手数ですが本メールを削除いただきますようお願いいたします。

#### 【ご注意】

※一度アクセスされますと、上記URLは無効になります。
※有効期限までにログインしなかった場合、上記URLは無効になります。
※無効となったURLにアクセスすると「ページが見つかりません」と表示されます。

URLが無効になった場合はログイン画面から再度パスワード再発行の手続きをお願いいたします。 https://service.officestation.jp/g55e7g/user-mypage/auth

### ↑このようなメールが届くので赤枠内にURLをクリックすると、 「再発行URLとパスワードのお知らせを送信しました。」という画面に切り替わります

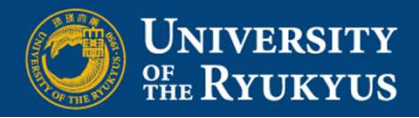

## 🔄 オフィスステーション

再発行用URLとパスワードの お知らせを送信しました。

届いたメールを確認し手続きを進めてください。

(メールが届くまで20分程度時間が かかる場合があります。)

送信元メールアドレス: no-reply@officestation.jp

メール件名: [オフィスステーション]再発行用URLとパスワードのお 知らせ

#### [オフィスステーション]再発行用URLとパスワードのお知らせ

オフィスステーション <no-reply@officestation.jp>
 宛先:総務部 職員課 給与支給係

琉大花子 様

国立大学法人琉球大学よりお知らせです。 再発行用URLとパスワードを発行しました。 有効期限までにログインしてお手続きを進めてください。

▼再発行用URL

https://service.officestation.jp/g55e7g/user-mypage/auth/wXGuD6lAgvvZj1x9b6LfFMLS1TbRB6Ex

有効期限:2023年11月01日10時43分09秒

### ▼パスワード

HMJp7Btp

※パスワードはログイン後に再設定をおこなってください。

#### 【ご注意】

※一度ログインされますと、上記URLは無効になります。
※有効期限までにログインしなかった場合、上記URLは無効になります。
※無効となったURLにアクセスすると「ページが見つかりません」と表示されます。

### ↑このようなメールが届くのでパスワードをコピーし、 再発行URLをクリック

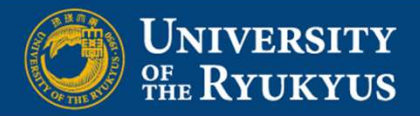

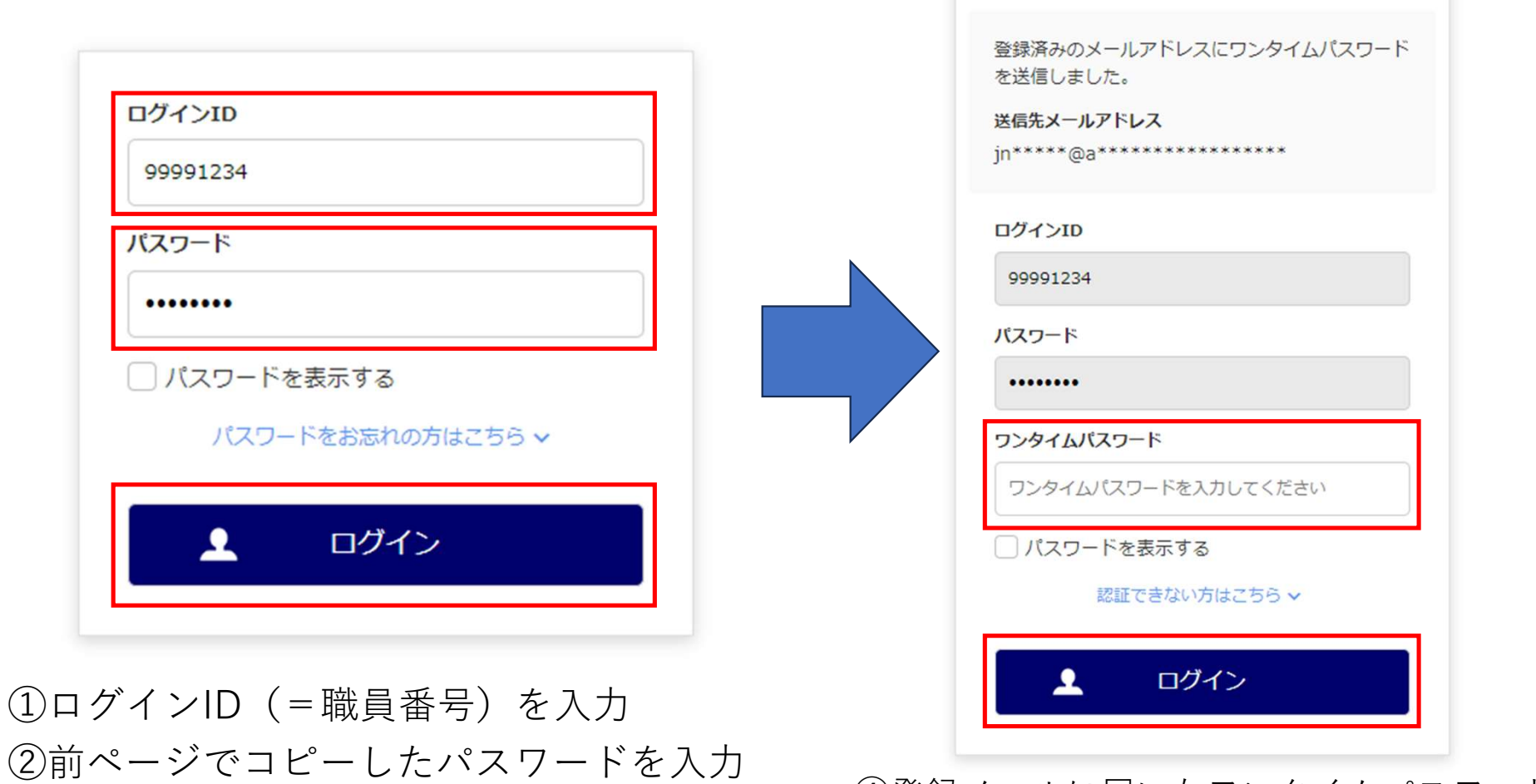

④登録メールに届いたワンタイムパスワードを入力⑤ログイン

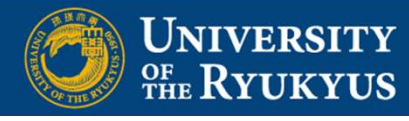

③ログイン